# Antiviroví pomocníci zdarma

Máte doma připojení k internetu a přemýšlíte, jaký antivir si pořídit? Doporučujeme vám s nákupem ještě chvilku počkat a vyzkoušet antiviry on-line. Nabízejí zajímavé možnosti, a navíc jsou zdarma.

Také jste si všimli, že se s viry setkáváme čím dál častěji? Navíc jsou jejich tvůrci stále zkušenější, takže i rutinovaným uživatelům se může stát, že jim sednou na lep a nějaký ten vir se jim v počítači zahnízdí. Většina z nás se totiž po pořádné antivirové ochraně poohlédne až po prvním "průšvihu". Jak určitě víte, "antivirovou ochranu" lze rozdělit na pasivní ochranu, která spočívá pouze v dodržování určitých pravidel např. při otevírání nové pošty, jež je dnes pro viry nejčastějším médiem, a v časté instalaci různých záplat a doplňků operačního systému, a na aktivní ochranu - pravidelné spuštění dobrého antivirového programu.

Nákup kvalitního antiviru však může být poměrně nákladnou záležitostí. My naštěstí můžeme potěšit i ty méně majetné nebo ty, kterým se prostě nechce za antivirový program platit větší částky. Mnoho užitečných antivirů totiž najdete i na internetu. Při využití takového antiviru není nutné nic instalovat a můžete si být také jisti, že tyto antiviry jsou dostatečně "čerstvé", tedy že mají co nejvíce informací o nových typech virů a také jich co nejvíce zachytí. Podívejme se tedy, kde tyto antiviry na internetu můžeme hledat a jakým způsobem si můžete nechat prohlédnout počítač. Naprostá většina těchto stránek s antiviry je v anglickém jazyce, proto na nich zjednodušíme orientaci i těm, kteří tento jazyk neovládají.

## PENICILIN PRO VÁŠ POČÍTAČ

Společnost Trend Micro se internetovou a antivirovou ochranou zabývá již od roku 1988, takže za ní stojí poměrně dlouhá tradice. Ačkoliv se tato společnost zabývá vývojem a prodejem antivirových produktů, poskytuje na svých stránkách zajímavý nástroj na virovou kontrolu Pc-cilin. Dostanete se k němu přes internetovou adresu http://housecall.trendmicro.com, kde je třeba kliknout na odkaz Scan now. Poté jste dotázáni, zda si doopravdy přejete nainstalovat a spustit speciální webovou aplikaci. Tuto aplikaci můžete používat pouze v případě, že máte ve svém webovém prohlížeči zapnuty ovladače Active X. Na další stránce se poté zobrazí struktura všech disků na vašem počítači. Tu si můžete rozbalovat až do nejnižší úrovně stejně jako na jakémkoliv správci souborů. Poté stačí zatrhnout ty složky nebo disky, které chcete nechat zkontrolovat. Bohužel zde chybí možnost nechat si zkontrolovat pouze došlé e-mailové zprávy. Po kliknutí na tlačítko Scan započne kontrola - otevře se okénko, ve kterém jste o průběhu kontroly informováni. Čekání na výsledky testu si přitom můžete zpříjemnit krátkým kvizem, který se týká - jak jinak počítačových virů.

**Celkové hodnocení:** Ovládání tohoto antiviru je velmi intuitivní a jednoduché i pro uživatele, kteří neovládají anglický jazyk. Skenování složky s dokumenty o velikosti 2,36 GB (celkem 11 886 souborů) zabralo 12 minut a 13 sekund. Velkou výhodou je, že není třeba zadávat vlastní e-mail ani se nějak registrovat. Jediným minusem je absence možnosti nechat si zkontrolovat došlou poštu.

## **RAV ANTIVIRUS**

Na úvodní stránce http://www.ravantivirus.com/scan jste žádáni o registraci, to však není nutné - počítač si můžete nechat prohlédnout i bez ní. Stačí kliknout na odkaz To continue... Poté jste dotázáni, zda opravdu chcete stáhnout a spustit internetovou aplikaci. Na další stránce si můžete vybrat, zda chcete nechat zkontrolovat celý počítač, pouze určitou složku (v tomto případě lze vybrat i kteroukoliv složku z dostupných disků), pouze určitý soubor, pouze dokumenty nebo e-mailové zprávy. Ještě před kontrolou si také můžete vybrat, zda mají být nalezené viry automaticky smazány, zda má být vyhledáváno i uvnitř archivů a samorozbalitelných souborů. K používání tohoto antiviru je třeba mít zapnuto používání ovladačů Active X a JavaScriptů.

**Celkové hodnocení:** Nebudete-li se chtít registrovat, je ovládání antiviru poněkud těžší - odkaz pro prohlédnutí je totiž pro neangličtináře málo patrný. Obtížnější je i další orientace, kdy si vybíráte, kterou součást chcete zkontrolovat. Výhodou je možnost skenu pouze došlé pošty. Hlavním minusem je však velmi dlouhá doba, kterou prohledávání adresáře s dokumenty trvalo a to 24 minut a 23 sekund.

#### MACAFEE

Pro použití antiviru Mac je třeba se zaregistrovat a vytvořit si účet, což je poněkud komplikovaná záležitost. Je třeba uvést funkční e-mailovou adresu a vybrat si přihlašovací jméno. Poté je nutné svůj účet aktivovat, otevřít si tedy příchozí e-mail a v něm kliknout na odkaz. Není ovšem zcela jednoduché se k antiviru dostat v levém sloupečku na stránce musíte vyhledat položku Služby zdarma (Free services) a zde Free online scan. Přihlásíte se uvedením e-mailové adresy a hesla. Poté si můžete vybrat, zda chcete nechat prověřit disk C, své dokumenty nebo soubory Windows. Jiné možnosti na výběr bohužel nejsou a nelze si ani nechat zkontrolovat pouze určitou složku nebo poštu. Přístup k této službě je ze stránek http://us.mcafee.com/default.asp.

**Celkové hodnocení:** Přístup na stránku s možností skenu je poněkud komplikovaný. Musíte se totiž prokousat mnoha komerčními nabídkami firmy. Bohužel je také velmi omezená možnost výběru prohledávané složky - lze si vybrat pouze ze skenu celého disku C, složky s dokumenty a souborů Windows. Určitou složku, jiný dostupný disk nebo došlou poštu si zkontrolovat nelze. Prohledávání složky s dokumenty trvalo velmi dlouhou dobu - více než 30 minut.

#### **BIT DEFENDER**

Na stránkách dalšího vývojáře antivirových řešení, společnosti Softwin, najdete také zajímavý antivirový on-line skener. Na stránkách http://www.bitdefender.com klikněte na odkaz Scan on-line. Tím se opět započne stahovat aplikace, což musíte nejprve povolit. Dále jste ještě žádáni o udání země, kde počítač prověřujete. To je kvůli celosvětovému zpravodajství o výskytu virů. Jinak není třeba se registrovat a přihlašovat. Poté se otevře na další stránce dobře známá struktura disků a složek, které jsou na vašem počítači dostupné. Klikáním si rozbalíte tyto složky až do nejnižší úrovně a zaškrtnutím dáte najevo, kterou složku chcete prohledávat. Zatržením si také můžete určit, že chcete prohledávat pouze mezi e-mailovými zprávami, vyhledávat viry v bootovacím sektoru, archivech a také můžete vydat příkaz k automatickému vymazání naleznutých virů. Při vyhledávání se zobrazí také rychlost v počtu prohlédnutých souborů za sekundu, a to rychlost v současném okamžiku, a dokonce rychlost průměrná.

**Celkové hodnocení:** Přístup ke stránce a navigace na stránce jsou poměrně snadné, ovládání samotné aplikace s antivirem posléze také. Skenovat lze i připojené disky nebo si můžete vybrat pouze určitou složku. Bohužel chybí možnost skenování došlých e-mailů. Celková rychlost skenování při našem testu byla 23 minut.

#### PANDA SOFTWARE

Antivirus on-line společnosti Panda Software najdete na přesné adrese http://www.pandasoftware.com/activescan. Po otevření této stránky vše probíhá jako obvykle. Pro používání tohoto antiviru je třeba pouze uvést svou e-mailovou adresu. Poté se spustí stahování aplikace (ovladače Active X atd.), která zabírá 1,5 MB, což by uživatelům s modemem mělo zabrat cca 5 minut. Tento antivir je aktualizován denně, a měl by tedy odhalit více než 60 000 druhů virů, červů a trojských koní. V dalším okénku stanovíte, zda se má kontrolovat celý počítač, hard disk, disketa, složka s dokumenty nebo e-maily. Pokud chcete kontrolovat i další sdílené složky nebo připojené disky, klikněte na položku Další (Others). Opět můžete zadat, že nalezené viry mají být okamžitě zničeny nebo že se mají prohledávat komprimované soubory a přílohy e-mailových zpráv.

**Celkové hodnocení:** Přístup ke stránce se skenováním je podmíněn uvedením e-mailu. Ten však nikdo nekontroluje. Ovládání aplikace je velice jednoduché i pro neangličtináře. Můžete si nechat zkontrolovat vše důležité - tedy určitou složku, elektronickou poštu nebo jiné disky. Rychlost skenování však byla spíše podprůměrná - skenování trvalo 32 minut.

Michaela Kadlecová, autor@chip.cz

## MAPY VIROVÉ NÁKAZY

Na stránkách vývojářů antivirových programů naleznete také často mnoho zajímavých informací o aktuální situaci, která se týká výskytu virů po celém světě. Tyto viry bývají také zaznamenány do různých interaktivních map. Na stránkách společnosti Panda Software http://www.pandasoftware.com se můžete o virech dozvědět mnoho zajímavých informací. Na mapě jsou přehledně zobrazena území s nejčastějším výskytem virů. Lze si zobrazit celý svět, nebo pouze určité kontinenty nebo státy. Další možností je zobrazit si výskyt pouze určitého typu viru. Mapa je velmi často aktualizována - dokonce několikrát denně. Další zajímavou mapu virového výskytu si můžete zobrazit na adrese

http://www.fabit.com/antivirus/infectionmap.asp. Lze si vybrat, zda má být mapa zobrazena podle lokality, nebo podle typu viru, dále si lze zobrazit pouze určité země, určité viry apod. Z tabulky se dozvíte aktuální "top ten" žebříček světově šířených virů. O každém viru se poté dozvíte vše podstatné - jeho historii, co napadá a hlavně jak se proti němu bránit.

## JAK NA TO

Princip, jak si nechat zkontrolovat disk vzdáleným antivirem na internetu, je velmi jednoduchý. Ve svém internetovém prohlížeči si nejprve otevřete stránku s antivirem. Poté kliknete na patřičný odkaz a začne se stahovat internetová aplikace. Doba nahrávání samozřejmě záleží na rychlosti připojení, ale obvykle nepřesáhne několik minut. Při příští kontrole se však již stahuje jen aktualizace pro kontrolu nových virů, což zabere pouze chviličku. Poté již v internetovém formuláři vyberete, co všechno má být prohlíženo - tedy které disky atd. Zkontrolovat tak můžete i ty počítače, které nejsou připojeny k internetu, ale jsou propojeny v místní síť. Znovu kliknete na potvrzující odkaz a tím spustíte kontrolu vybraných disků. To potrvá opět nějakou dobu, podle toho, jak velkou část počítače jste vybrali. Často lze totiž vybrat pouze určitou složku. Nakonec je vám zobrazen výsledek vyhledávání. To bývá většinou přehledná tabulka, ve které je zaznamenáno, kolik bylo celkově prohlédnuto souborů, kolik z nich je nakaženo, kolik je podezřelých z nákazy atd. Ještě před prohledáváním je většinou možné zadat, že se mají prohledávané součásti počítače automaticky vyčistit - tedy že mají být viry okamžitě smazány.

## JAKÝ JE ROZDÍL?

Předem bychom měli vyzvednout hlavní rozdíl mezi antivirovým programem a kontrolou z internetových stránek. Pomocí antivirů, které vám zde představíme, můžete pouze zkontrolovat, zda je nebo není váš počítač některým virem nakažen. Tyto antiviry nezahrnují preventivní funkce a rezidentní ochrany, které by vás přímo před napadením nějakého viru chránily.